# IT Survival Guide

Lorentz Institute For Theoretical Physics  $(version \ 8/2020)$ 

#### Account

- A Credentials are obtained by visiting HL40[7-9].
- B Extensions must be requested by your supervisor.
- ${\tt C}\,$  All accounts have a grace period of six months.

# Security

- ${\tt A}\,$  Never disclose your credentials.
- ${\tt B}\,$  We never ask for your credentials.
- ${\tt C}\,$  Change your password regularly.
- D Choose difficult-to-guess passwords.
- ${\tt E}~{\rm Use}~{\rm a}~{\rm password}~{\rm manager}.$
- F Beware of phishing emails.
- ${\tt G}\,$  Use a VPN connection on insecure WiFi.
- H Lock your office door upon leaving.

# Notable URLs

Website: https://www.lorentz.leidenuniv.nl Helpdesk: https://helpdesk.lorentz.leidenuniv.nl Webmail: https://webmail.lorentz.leidenuniv.nl Videoconf: https://videoconf.lorentz.leidenuniv.nl Gitlab: https://gitlab.lorentz.leidenuniv.nl Mailman: https://mail.lorentz.leidenuniv.nl/mailman EduArXiv: https://education.physics.leidenuniv.nl\* XmarisOnDemand: https://marishead.lorentz.leidenuniv.nl:4433\* SAP SelfService https://remote.campus.leidenuniv.nl

# Email

## Webmail

https://webmail.lorentz.leidenuniv.nl

Email Clients IMAP: mail.lorentz.leidenuniv.nl:993 SSL/TLS SMTP: mail.lorentz.leidenuniv.nl:465 SSL/TLS

Email large files https://filesender.surf.nl Login using your ULCN credentials

## **GNU/Linux** workstations

OS: Fedora

 $\mathbf{Disks}$ 

/home NFS,permanent, ~4GB/user /disks/misc NFS,permanent,no-quota /data[1,n] local,temporary,no-quota

/data[1,n] access schema
ls /net/workstation-name/data[1,n]

# Printers

lorentz\_medium\* (HP Color LaserJet M553)
ipp://printers.lorentz.leidenuniv.nl/printers/lorentz\_medium
lorentz\_small\* (HP Color Laserjet 3000dn)
ipp://printers.lorentz.leidenuniv.nl/printers/lorentz\_small

# Wireless Networks

1 UL-STRW-LION

Domain: Lorentz Credentials: IL 2 Eduroam Credentials: ULCN 3 Leiden University Credentials: ULCN

#### Request guest WiFi account: three steps

1 - Visit https://eva.eduroam.nl
 2 - Login using your ULCN account
 3 - Create a guest/visitor

### xmaris cluster

OS: CentOS Access *is not* automatically granted Discuss & request access with Xavier Bonet Help: support@lorentz.leidenuniv.nl

#### Headnode

marishead.lorentz.leidenuniv.nl \* (listening on port 22)
xmaris OnDemand

https://marishead.lorentz.leidenuniv.nl:4433 \*

#### xmaris disks\*\*

/scratch local,temporary,no-quota (all nodes)
/home NFS,permanent,10GB/user (all nodes)
/marisdata NFS,permanent,2TB/user (all nodes)
/IBSSD iSER,temporary,no-quota (maris0[78,79,80,81])

xmaris live status
cmd line: sinfo
web: https://marishub.lorentz.leidenuniv.nl:4433

xmaris software

list software: module available info software: module spider foss/2018a load module: module load foss/2018a unload module: module unload foss/2018a unload all modules: module reset unload all but system default modules: module restore

# VPN

Requests of VPN profiles and Reports of compromised/stolen VPN profiles to support@lorentz.leidenuniv.nl

Tested VPN clients (OpenVPN v2.3+) GNU/Linux: OpenVPN Windows: OpenVPN MacOS: Tunnelblick Android: OpenVPN iOS: OpenVPN

## VNC sessions: two steps

1: Start a VNC server on your workstation

2: Connect to this server  $\ensuremath{\operatorname{remotely}}$ 

1: Start a VNC server Set a VNC password: vncpasswd Edit ~/.vnc/xstartup Start the server: vncserver -localhost

First server listens on display :1 n-th server listens on display :n

2: Connect to a VNC server :n display GNU/Linux: vncviewer workstation.lorentz.leidenuniv.nl :n or vinagre workstation.lorentz.leidenuniv.nl :n windows: Suggested software TightVNC mac: Suggested software Chicken of the VNC

Tunnel to a VNC server :n display vncviewer -via styx.lorentz.leidenuniv.nl workstation.lorentz.leidenuniv.nl :n

## **SSH** Gateway

styx.lorentz.leidenuniv.nl (listening on port 22)
SSH Tunnels/Proxies Examples
A johnny connects to dummy via styx
In Terminal 1 type:
ssh -NL 2222:dummy.lorentz.leidenuniv.nl:22
johnny@styx.lorentz.leidenuniv.nl
In Terminal 2 type:
ssh -p 2222 johnny@localhost
D johnny.expects to dummyle UNC it min styre.

B johnny connects to dummy's VNC :1 via styx In Terminal 1 type: ssh -NL 5901:dummy.lorentz.leidenuniv.nl:5901 johnny@styx.lorentz.leidenuniv.nl

In VNC viewer open: vnc://localhost:5901

C johnny proxies http/https via styx In Terminal 1 type: ssh -ND 8888 johnny@styx.lorentz.leidenuniv.nl

In a Browser do: Settings  $\rightarrow$  Proxy connection  $\rightarrow$  SOCKS5 Proxy  $\rightarrow$  URL localhost:8888

## SAP self service

https://remote.campus.leidenuniv.nl Use your ULCN credentials

# Purchases

bestellingen@lorentz.leidenuniv.nl Email SAP number and details purchase

\* Only available via VPN/internal \*\* Quotas do not apply to cluster owners

> Copyright © 2020 Leonardo Lenoci Lorentz Institute, Leiden University support@lorentz.leidenuniv.nl

Copying and distribution of this material, with or without modification, are permitted in any medium without royalty provided the copyright notice and this notice are preserved.

Request help via https://helpdesk.lorentz.leidenuniv.nl